## MOICA 教育訓練網站 加入信任網站設定說明

## 目錄

| 如何加入信任網站設定說明 | <br>3   |
|--------------|---------|
| 如何加人信任網站設定說明 | <br>••• |

## 如何加入信任網站設定說明

1. 請點「加入」(紅色框表示地方)。

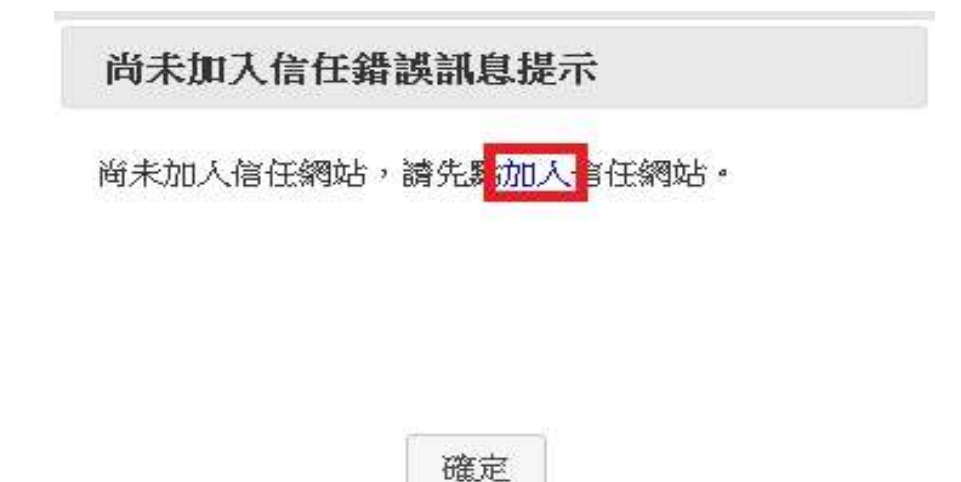

2. 先確認要信任網站名稱,並依據圖片上數字並輸入驗證碼,請點

「確認」。

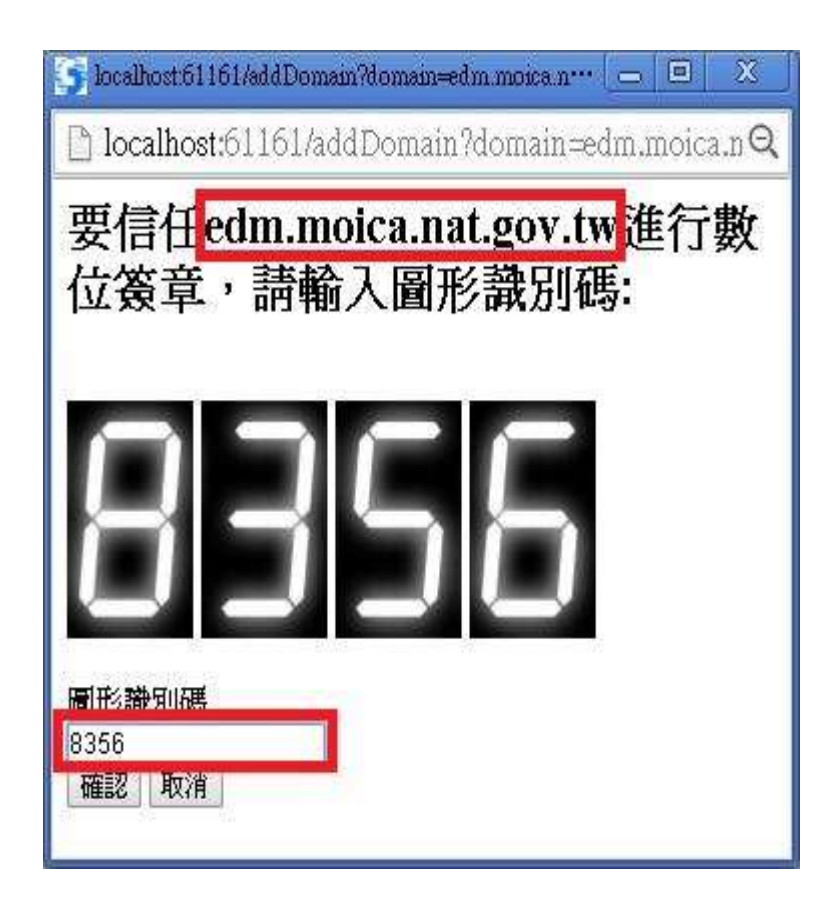

3. 網頁跳出提示畫面,確認否是要加入信任網站,請點「確認」。

| localhost:61161 顯示:        |    |    |
|----------------------------|----|----|
| 確定要信任edm.moica.nat.gov.tw? |    |    |
|                            | 確定 | 取消 |

4. 加入信任網站成功後請重新操作或整理網頁。

PS 注意事項

網頁如果出現提示訊息為"加入信任網站失敗,錯誤訊息為輸入的圖 形驗證碼不符,請從新操作一次",表示尚未成功輸入正確的驗證碼, 請重複操作步驟1到3項。

| 加入信任網站失敗,錯誤訊息為輸入的圖形驗證碼不符,請從新 | 所操作一次 |
|------------------------------|-------|
|                              | 確定    |
|                              |       |